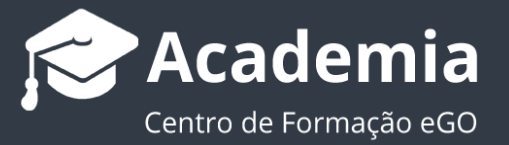

## Como exportar questionários para excel?

Para exportar para excel um questionário que tenha sido criado no eGO Real Estate, basta seguir estes passos:

## 1. Aceda ao separador 'Questionários';

| (P)<br>Dashboard             | Questionários |                                            |                                                                                    |              |            |               |           | Novo Questionário |   |  |
|------------------------------|---------------|--------------------------------------------|------------------------------------------------------------------------------------|--------------|------------|---------------|-----------|-------------------|---|--|
| ~                            |               | Duplicar Apagar respostas Apagar           |                                                                                    |              |            |               |           |                   |   |  |
| Oportunidades                |               | NOME                                       | DESCRIÇÃO                                                                          | CRIADO EM    | EDITADO EM | DESTINATÁRIOS | RESPOSTAS |                   |   |  |
|                              |               | Qualificação de cliente                    | Caro Consultor: é importante a qualificação feita aos nossos clientes. Assim, pedi | 10 maio      | 12 julho   | 0             | 32        | Ver respostas     | = |  |
| Imóveis                      |               | Satisfação sobre visita a imóvel           | Antes de mais, queremos agradecer-lhe a visita que realizou ao imóvel!             | 14-04-2015   | 08 julho   | 7             | 4         | Ver respostas     | - |  |
| Contactos                    |               | Acompanhamento de Julho                    |                                                                                    | 27 junho     | 01 julho   | 12            | 2         | Ver respostas     | - |  |
| E solo                       |               | Avaliação de Visita e Visitante            | Caro Consultor: é importante que possamos qualificar os nossos clientes. Assim,    | 12 fevereiro | 04 junho   | 1             | 31        | Ver respostas     | - |  |
| Campanhas                    |               | Avaliação de atendimento                   | Caro Cliente,                                                                      | 11-09-2017   | 04 junho   | 17            | 5         | Ver respostas     | = |  |
| ✓ Tarefas 5 Gestão processos |               | Triagem Financeira do cliente              | Caro Consultor, é importante a qualificação feita aos nossos clientes.             | 28 maio      | 03 junho   | 0             | 0         | Ver respostas     | = |  |
| Mensagens                    |               | Para o poder ajudar mudar-se para Portugal | De modo a melhor o servirmos, junto enviamos algumas questões, de modo apre        | 09 abril     | 22 maio    | 10            | 3         | Ver respostas     | = |  |
| Lo Websites                  |               | Bem Vindo a Portugal                       | Conhece portugal                                                                   | 28 fevereiro | 22 abril   | 13            | 3         | Ver respostas     | = |  |
| CASASAPO                     |               | Avaliação de atendimento Comercial         | Availação do atendimento Comercial, que o acompanhou durante o processo de ve      | 27-09-2018   | 10 abril   | 26            | 3         | Ver respostas     | = |  |
| auestionários                |               | Visita a Imóvel - Questionário             | Se está a receber este questionário, é bom sinal.                                  | 15-09-2016   | 18 março   | 10            | 6         | Ver respostas     | = |  |

 Selecione o questionário que pretende exportar para excel, e aceda ao botão de ações.

| Questionários                    |                      | Novo Question | nário      |               |           |               |   |
|----------------------------------|----------------------|---------------|------------|---------------|-----------|---------------|---|
| Duplicar Apagar respostas Apagar |                      |               |            |               |           |               |   |
| NOME                             | DESCRIÇÃO            | CRIADO EM     | EDITADO EM | DESTINATÁRIOS | RESPOSTAS |               |   |
| Qualificação de cliente          | Caro Consultor: é im | 10 maio       | 12 julho   | 0             | 32        | Ver respostas | = |
| Satisfação sobre visita a imóvel | Antes de mais, quere | 14-04-2015    | 08 julho   | 7             | 4         | Ver respostas | = |
| Acompanhamento de Julho          |                      | 27 junho      | 01 julho   | 12            | 2         | Ver respostas | = |
| Avaliação de Visita e Visitante  | Caro Consultor: é im | 12 fevereiro  | 04 junho   | 1             | 31        | Ver respostas | = |

## 3. Selecione a opção 'Exportar para Excel';

| Dashboard     | Questionários |                                  |                      |            |            |               |           | Novo Questionário                              |            |
|---------------|---------------|----------------------------------|----------------------|------------|------------|---------------|-----------|------------------------------------------------|------------|
| ~             |               | Duplicar Apagarrespostas Apagar  |                      |            |            |               |           |                                                |            |
| Oportunidades |               | NOME                             | DESCRIÇÃO            | CRIADO EM  | EDITADO EM | DESTINATÁRIOS | RESPOSTAS |                                                |            |
| ~             |               | Qualificação de cliente          | Caro Consultor: é im | 10 maio    | 12 julho   | 0             | 32        | Ver respostas                                  |            |
| Imóveis       |               | Satisfação sobre visita a imóvel | Antes de mais, quere | 14-04-2015 | 08 julho   | 7             | 4         | Copiar<br>Apagar respostas<br>Apagar Questiona | s<br>ários |
| Contactos     |               | Triagem Financeira do cliente    |                      | 04 julho   | 04 julho   | 0             | 0         | Exportar para Exc<br>Ver respostas             | cel        |
|               |               | Acompanhamento de Julho          |                      | 27 junho   | 01 julho   | 12            | 2         | Ver respostas                                  | =          |

4. O seu questionário foi passado para excel:

A informação será dividida em colunas: **Nome**, **Email**, **Telefone** e as **diferentes questões**.

| F              | ile Home Inser                                                        | t Page Layout Formulas Data R                                                                                    | eview View Help                           | p 🛛 🖓 Tell me what you want to do                   | Normal Street                                                                                                 | e en <b>Mart 19</b> 83 et de la companya de <b>la companya</b>               | 🖻 Share        |  |  |  |
|----------------|-----------------------------------------------------------------------|----------------------------------------------------------------------------------------------------|-------------------------------------------|-----------------------------------------------------|----------------------------------------------------------------------------------------------------|------------------------------------------------------------------------------|----------------|--|--|--|
| Pa             | Logy →<br>Copy →<br>Ste ✓ Format Painter                              | Calibri       •       10       •       A*       =         B       I       U       • $\square$ • $\blacksquare$ = | = ≫ - 2 <sup>b</sup> Wrap<br>= € → E Merg | ge & Center ▼<br>General<br>General<br>General      | Conditional Format as Cell<br>Formatting × Table × Styles ×                                                   | Lelete Format<br>↓ Fill × Sort & Find &<br>↓ Fill × Sort & Find &            |                |  |  |  |
|                | Clipboard 🕞                                                           | Font 🕞                                                                                                    | Alignment                                 | Ta Number                                           | Ta Styles                                                                                                    | Cells Editing                                                                | ~              |  |  |  |
| F8             |                                                                       | √ <i>f</i> × não                                                                                                 |                                           |                                                     |                                                                                                    |                                                                              | ~              |  |  |  |
|                | А                                                                     | В                                                                                                    | с                                         | D                                                   | E                                                                                                    | F                                                                            |                |  |  |  |
| 1              | Nome                                                                  | Email                                                                                                    | Vai r<br>Telefone                         | recorrer a alguma entidade Bancaria<br>(2019-05-16) | Se respondeu "sim" na resposta anterior qua<br>a entidade bancaria com quem costuma<br>trabalhar (2019-05-16) | Necessitando de recorrer a crédito, Tem<br>fiador? se sim quem? (2019-05-16) | Tem ou         |  |  |  |
| 2              | Damião Salvador                                                       | damiao@hutmail.com                                                                                               | 262840462 Sim Sim                         | n                                                   | A)<br>Santander Totta                                                                                         | Sim, o pai assumira o papel de fiado se<br>necessário.<br>Sim, a mãe         | A)<br>Automó   |  |  |  |
| 4              | Carlos Agustinho<br>Damião Salvador                                   | agustinho80@mail.com<br>damiao@hutmail.com                                                                       | 9199887741 Não<br>262840462 Não           |                                                     | A)<br>CGD                                                                                                    | sim, familiares<br>sim, o avô                                                |                |  |  |  |
| 6<br>7         | Sofia Pedro<br>José Carlos                                            | martapedro.jd@gmail.com<br>josecarlos@mail.pr                                                                    | 967984020 Sim<br>98965475 Não             |                                                     | A)<br>BCP                                                                                                    | não                                                                          |                |  |  |  |
| 8<br>9         | Damião Salvador<br>Renato Jorge                                       | damiao@hutmail.com<br>rj-2@mail.com                                                                              | 262840462 Sim<br>368529147                |                                                     | A)<br>Santander Totta                                                                                         | não<br>Sim, a mãe                                                            | Ctrl           |  |  |  |
| 10<br>11       | Damião Santos Silva<br>André Pinto Carvalho                           | diogosantossilva.jd@gmail.com<br>andrepintocarvalho@gmial.pt                                                     | 916687683 Sim<br>896852565 Sim            |                                                     | A)<br>CGD                                                                                                    | não                                                                          |                |  |  |  |
| 12<br>13       | Maria José Costa<br>Dinis costa                                       | mjcosta@mail.com<br>cd-7@mail.com,dc-1@mail.com                                                                  | 98745210 Não<br>963257486 Sim             |                                                     | A)                                                                                                    | Sim, a mãe                                                                   |                |  |  |  |
| 14<br>15       | Rui Ferreira<br>Hélio Sá                                              | rferreira@mail.com<br>helio@mail.pt                                                                              | 987478745 Não<br>239785896 Não            |                                                     | Santander Totta<br>A)                                                                                         | inão                                                                         | 1              |  |  |  |
| 16<br>17       | Hugo Santos Agostinho                                                 | hsAgostinho@uimail.com                                                                                           | 987456321 Sim                             |                                                     | CGD<br>CGD                                                                                                    | Não                                                                          |                |  |  |  |
| 18<br>19       | Abel Soares                                                           | abelsoares@maaak.po                                                                                              | 978954632 Sim                             |                                                     | A)<br>BCP                                                                                                    | Sim, a mãe<br>não                                                            |                |  |  |  |
| 20<br>21       | Dmitry Peyroteo<br>Mi Hedman                                          | hedman_m@yahoo.co.uk<br>afonso.albuquerque@gmal.com,afonso.albu                                                  | 9875548252 Não<br>964521870 Sim           |                                                     | A)                                                                                                    | não<br>Sim, a mãe                                                            |                |  |  |  |
| 22<br>23       | Afonso Albuquerque<br>AMERICO                                         | querque@gmaiil.com                                                                                               | 924568596 Não                             |                                                     | Santander Totta<br>A)                                                                                         | não<br>Sim                                                                   |                |  |  |  |
| 24<br>25       | Maria José Costa<br>Rui Dias                                          | mjcosta@mail.com<br>rd_74@mail.com                                                                               | 98745210 Sim<br>9521245213 Não            |                                                     | CGD                                                                                                    | não<br>não                                                                   |                |  |  |  |
| 26             | Ramiro Dias                                                           | rdias_1@mail.com                                                                                                 | 951235467 Não                             |                                                     |                                                                                                    | não                                                                          |                |  |  |  |
| 27<br>28<br>29 | Fabio Osorio                                                          | osorio_f2mail.com                                                                                                | 9654785412 Nao<br>9784561214 Não          |                                                     | Ay<br>Santander Totta<br>A)                                                                                   | nao<br>Sim, a mãe                                                            | A)<br>Automó 🔻 |  |  |  |
|                | Survey Survey                                                         | teport_20190717100758 (+)                                                                                        |                                           |                                                     | : •                                                                                                    |                                                                              | Þ              |  |  |  |
| Sele           | ielect destination and press ENTER or choose Paste 📰 🗐 🗐 – — 🖡 + 100% |                                                                                                    |                                           |                                                     |                                                                                                    |                                                                              |                |  |  |  |

Saiba mais em: <u>http://academia.egorealestate.com</u>

Questões: <a href="mailto:support@egorealestate.com">support@egorealestate.com</a>